1. .เปิดหน้า web browser พิมพ์ 192.168.1.1 ที่ address bar ในช่อง username & password พิมพ์ admin

| 🔗 Router - Windows Internet Explorer |                  |
|--------------------------------------|------------------|
| 🕞 🕞 🗢 🙋 http://192.168.1.1/login.htm | -                |
| File Edit View Favorites Tools Help  |                  |
| 🚖 Favorites 🏾 🏉 Router               | Č                |
|                                      |                  |
|                                      |                  |
|                                      |                  |
|                                      |                  |
|                                      |                  |
|                                      | USER LOGIN       |
|                                      |                  |
|                                      |                  |
|                                      | User Name: admin |
|                                      | Password         |
|                                      |                  |
|                                      |                  |
|                                      | Login Reset      |
|                                      | Login Reset      |
|                                      | Login Reset      |

2. เลือก setup หัวข้อย่อย ADSL คลิ๊กเครื่องหมายถูกที่ช่อง enabled ตรงหัวข้อ annexM แล้วกด save

| Status                                                                                   | Easy Setup | Setup                     | Advanced                                | Service             | Firewall              | Maintenance          |  |
|------------------------------------------------------------------------------------------|------------|---------------------------|-----------------------------------------|---------------------|-----------------------|----------------------|--|
| - WAN                                                                                    |            | ADSL Se<br>This page allo | <b>ttings</b><br>ows you to choose whic | h ADSL modulation : | settings your modem i | router will support. |  |
| <ul> <li>&gt; WAN</li> <li>&gt; Auto PVC</li> <li>&gt; ATM</li> <li>&gt; ADSL</li> </ul> |            |                           | ADSL modulation:                        |                     | G.Lite                |                      |  |
|                                                                                          |            |                           |                                         |                     | G.Dmt                 |                      |  |
|                                                                                          |            | ADSL mo                   |                                         |                     | ☑ T1.413              |                      |  |
|                                                                                          |            |                           |                                         |                     | ADSL2                 |                      |  |
|                                                                                          |            |                           |                                         | ADSL2+              | Ø ADSL2+              |                      |  |
| > LAN                                                                                    |            | AnnexL (                  | AnnexL Option:<br>AnnexM Option:        |                     | Enabled               |                      |  |
| > WLAN                                                                                   | AnnexM     | Enabled                   |                                         |                     |                       |                      |  |
| Α                                                                                        |            |                           |                                         |                     | Bitswap Enable        |                      |  |
|                                                                                          |            | AUGL Ca                   | pablity.                                | SRA Ena             | SRA Enable            |                      |  |

หมายเหตุ เป็นการแก้ปัญหาลูกค้าขอความเร็วที่มากกว่า 8m แต่ modem not sync ให้เข้ามาตรวจสอบดูว่ามีการตั้งค่าไว้หรือไม่